SZNAKS

Observatoire des centres sociaux et des espaces de vie sociale

→ Guide de saisie

→ Questionnaire 2025

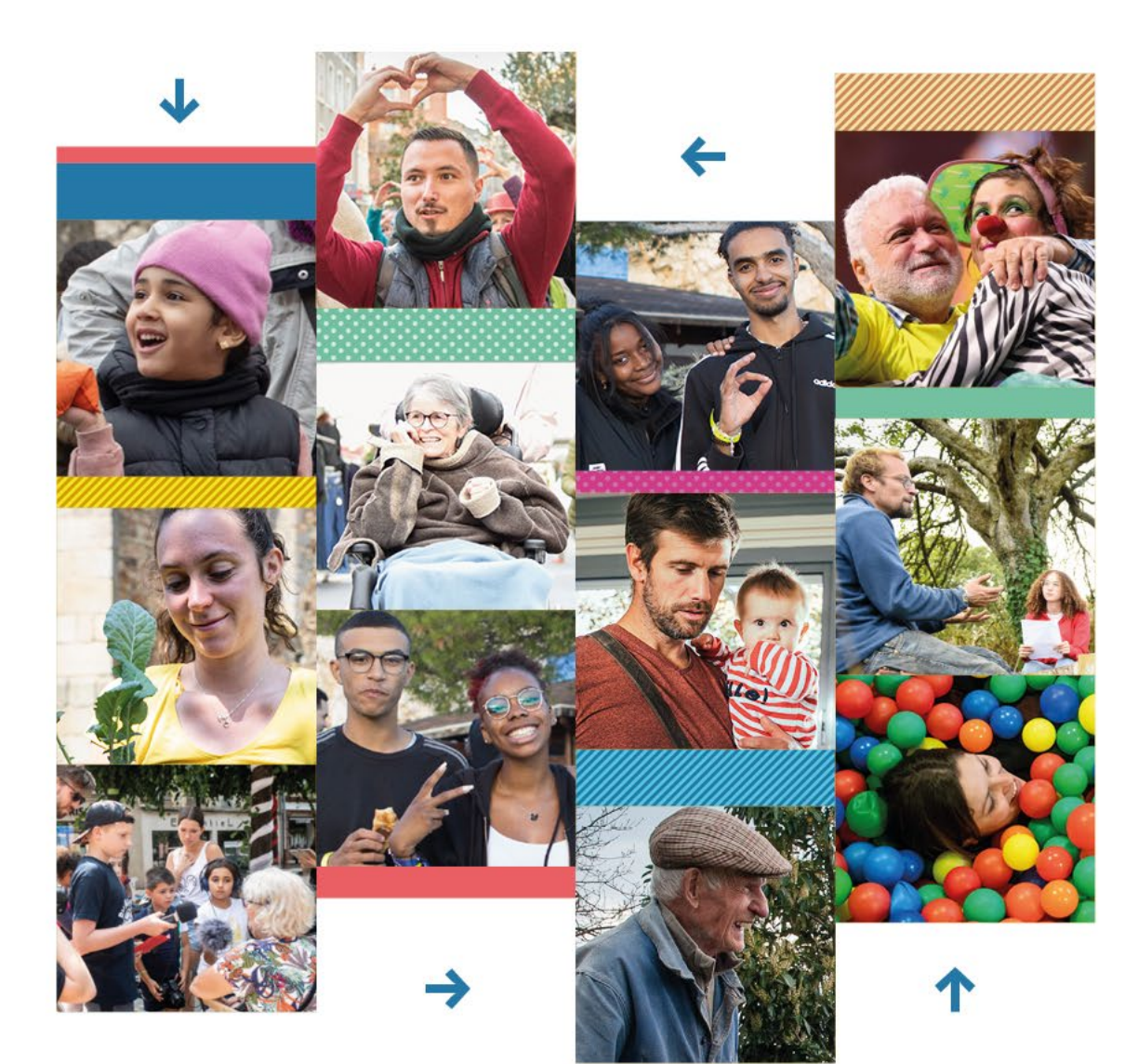

SENACS 2025 → Données 2024

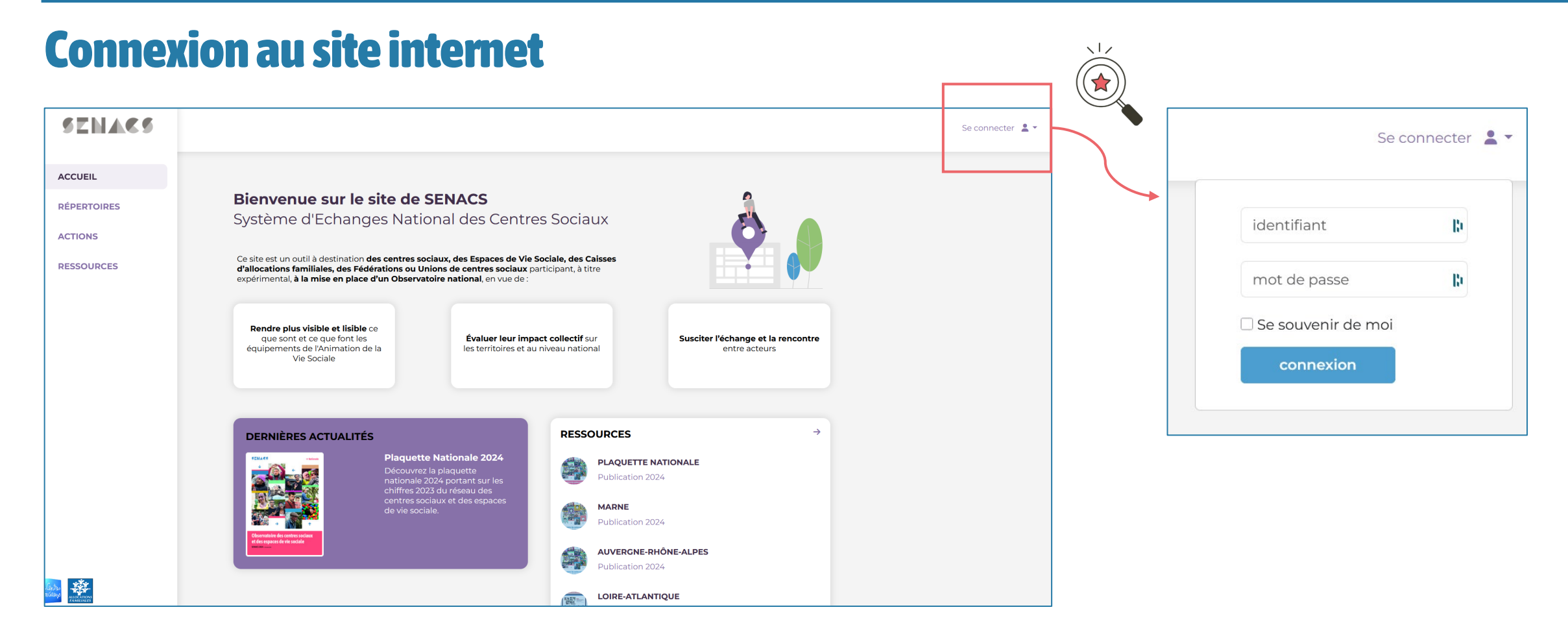

- → L'URL du site internet Senacs est : <u>https://www.senacs.fr/</u>
- Connectez-vous en utilisant votre identifiant de structure transmis par votre référent local Caf ou Fédération au moment de votre intégration dans la campagne Senacs et le mot de passe suivant : Senacs2022

## La page d'accueil & les onglets

| SENACS                  | TEST CS (EYYTJ104) 💄 🖛                                                                                                    |
|-------------------------|----------------------------------------------------------------------------------------------------|
| ACCUEIL                 |                                                                                                    |
| MA FICHE D'IDENTITÉ     | <b>Bienvenue sur le site de SENACS</b><br>Système d'Echanges National des Centres Sociaux                                                                                                    |
| MA FICHE<br>SYNTHETIQUE | La campagne 2025 débutera le 14 avril. Les questionnaires complets sont disponibles dans l'espace<br>ressources.                                                                                                    |
| ACTIONS                 | D'ici là, pensez à télécharger à votre fiche synthétique avant le changement de campagne.                                                                                                    |
| RESSOURCES              | et espaces de vie sociale. En tant que <b>système d'échanges</b> , il facilite le <b>partage d'informations</b> pour les<br>structures et les référents des réseaux dans le but de <b>promouvoir les actions et les projets</b> des centres<br>sociaux et des espaces de vie sociale.                                                                                                    |
| ✓ ENQUÊTES              | <b>Le principe de SENACS :</b><br>Chaque année, les centres sociaux et les espaces de vie sociale sont invités à remplir une enquête nationale qui porte sur                                                                                                    |
|                         | leur fonctionnement et leurs activités.                                                                                                    |
|                         | <ul> <li>Les donnees ainsi recueillies permettent : <ul> <li>Pour chaque structure de :</li> <li>Éditer une fiche synthétique sur l'année écoulée et les années précédentes</li> <li>Avoir accès aux fiches actions des autres structures</li> <li>Accéder aux ressources présentes sur le site (plaquettes de communication locales et nationales, répertoire des structures)</li> </ul> </li> <li>Pour les référents départementaux et régionaux de : <ul> <li>Accéder à l'ensemble des données consolidées à l'échelle de leur territoire</li> <li>Extraire des données d'analyses selon un ensemble de critères (types de structures, territoire d'intervention, mode de gestion, modalités d'intervention)</li> <li>Produire des analyses approfondies par public et par actions</li> <li>Accéder aux ressources de communication locales et nationales</li> </ul> </li> </ul> |
| Sadage ascentrary       | DERNIÈRES ACTUALITÉS RESSOURCES                                                                                                    |

#### Les différents onglets du site :

- → La page d'accueil où vous retrouverez des informations et les dernières publications nationales
- → Ma fiche d'identité qui regroupe les principales caractéristiques de votre structure (pensez à la mettre à jour tous les ans !)
- → Ma fiche synthétique qui vous permet, dès que vous avez terminé de remplir l'enquête, de télécharger un document synthétique et communiquant sur votre structure
- → Répertoires où vous pouvez retrouver le contact de l'ensemble des structures de France, ainsi que celui des référents des réseaux
- → Actions qui rassemble l'ensemble des fiches actions déposées par les structures depuis le début de l'aventure Senacs. Vous pouvez y retrouver des idées et y déposer les projets que vous souhaitez partager.
- → Ressources qui rassemble d'une part les plaquettes de communication locale et nationale année par année, et d'autre part, l'espace ressources où vous trouverez les enquêtes en cours au format PDF ainsi que les guides d'utilisation du site.
- → Enquêtes qui donne l'accès aux enquêtes de l'année, mais également à vos réponses des années précédentes.

## La fiche d'identité

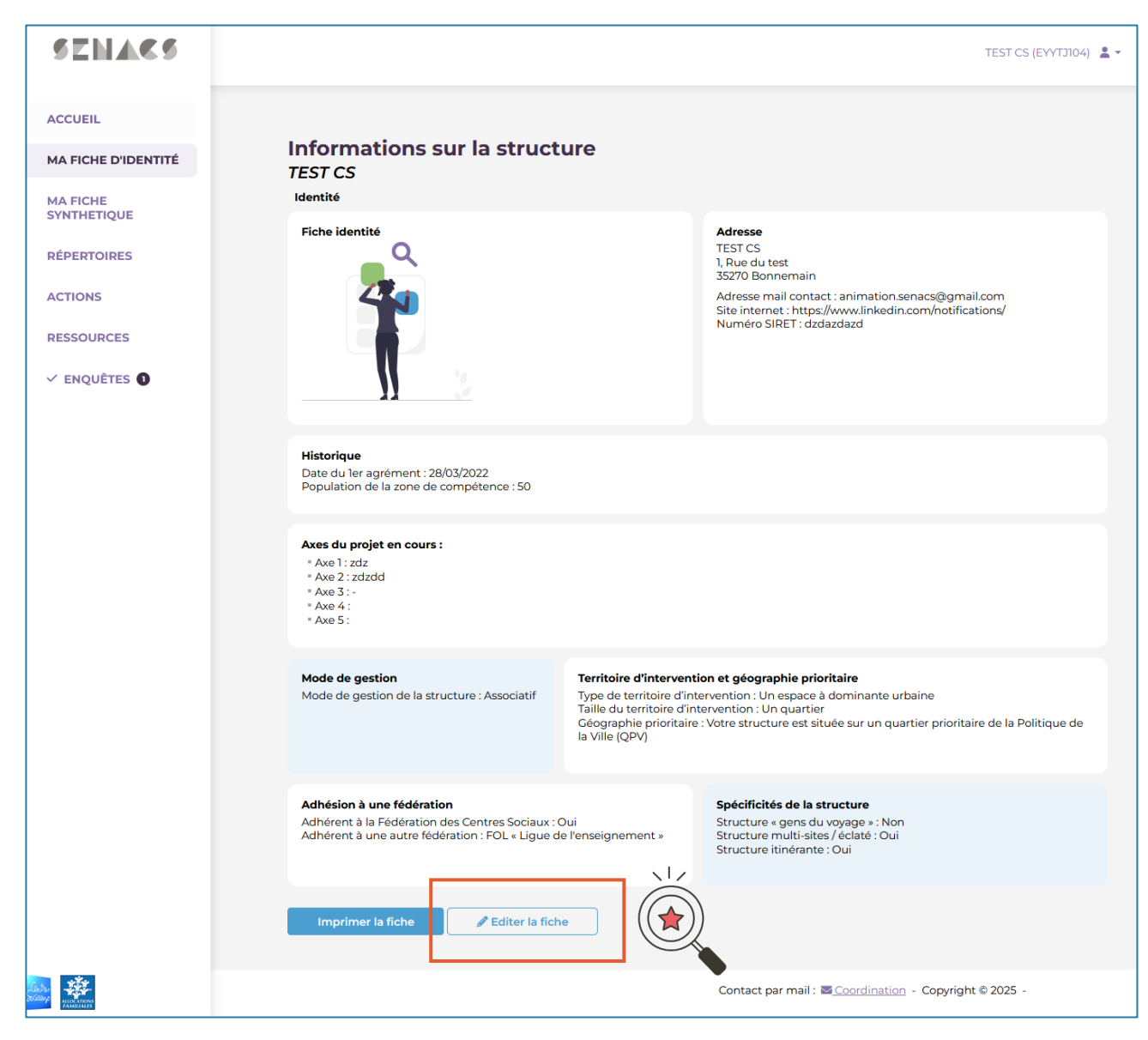

- → La page ma fiche d'identité vous permet de voir synthétiquement les informations déjà renseignées, d'imprimer votre fiche d'identité et de l'éditer.
- Pour mettre à jour votre fiche d'identité, cliquez sur
   « Éditer la fiche » en bas de page

### 🔑 Bon à savoir

Si c'est votre première campagne (nouveau compte), le remplissage de la fiche d'identité est obligatoire avant de pouvoir accéder à l'enquête.

## La fiche d'identité

| SENACS                  |                                                                                                    | TEST CS (EYYTJ104) 💄 👻 |
|-------------------------|----------------------------------------------------------------------------------------------------|------------------------|
| ACCUEIL                 |                                                                                                    |                        |
|                         |                                                                                                    |                        |
| MA FICHE D'IDENTITÉ     | Edition de la structure                                                                                                    |                        |
|                         | "TEST CS - Ille-et-Vilaine"                                                                                                    |                        |
| MA FICHE<br>SYNTHETIQUE | Attention, au niveau des informations saisies, prenez soin de ne saisir que des données <b>professionnelles</b> .<br>Aucune données personnelles ne doivent être présentes dans les fiches d'identités (téléphone, courriel,) |                        |
| RÉPERTOIRES             |                                                                                                    |                        |
| 4.07101/0               | Q1 : Nom de la structure *                                                                                                    |                        |
| ACTIONS                 | TEST CS                                                                                                    | D                      |
| RESSOURCES              | Q2 : Adresse *                                                                                                    |                        |
|                         | 1, Rue du test                                                                                                    | B                      |
| V ENQUETES U            |                                                                                                    |                        |
|                         | Q3 : Code postal *                                                                                                    |                        |
|                         | 35270                                                                                                    | B                      |
|                         | Q4 : Commune *                                                                                                    |                        |
|                         | Bonnemain                                                                                                    | ×                      |
|                         | Q5a : Adresse mail (obligatoire)                                                                                                    |                        |
|                         | animation.senacs@gmail.com                                                                                                    | 8                      |
|                         | Merci d'indiquer l'adresse email de la structure                                                                                                    |                        |
|                         | Q5b : Site internet                                                                                                    |                        |
|                         | https://www.linkedin.com/notifications/                                                                                                    |                        |
|                         | Merci d'indiquer l'url du site internet de la structure                                                                                                    |                        |
|                         | Q6 : Numéro de siret *                                                                                                    |                        |
|                         | dzdazdazd                                                                                                    |                        |
|                         |                                                                                                    |                        |
|                         | Q7 : Date du ler agrément "                                                                                                    |                        |
|                         | 28/5/2022                                                                                                    |                        |
|                         | Q19d : Axe4 :                                                                                                    |                        |
|                         |                                                                                                    |                        |
|                         | Q19e : Axe5 :                                                                                                    |                        |
|                         |                                                                                                    |                        |
|                         | Enregistrer                                                                                                    |                        |
| Status                  | Contact par mail : Coordination - Copyrig                                                                                                    | 9ht © 2025 -           |

- → La page ma fiche d'identité contient une vingtaine de questions au total, pour la plupart obligatoires.
- → Ces questions ont 2 objectifs :
  - → Ce sont les informations publiques visibles dans l'onglet répertoire (contact, localisation, historique ...)
  - → Ce sont les données qui permettent aux référents d'affiner les analyses des résultats en ne sélectionnant que certains profils de structures (mode de gestion, territoire d'intervention ...)
- → Cliquer sur « Enregistrer » en bas de page quand vous avez terminé.

#### 🔑 Bon à savoir

Pour les sélections multiples dans les listes, utiliser Ctrl + Clic

## Accès à l'enquête

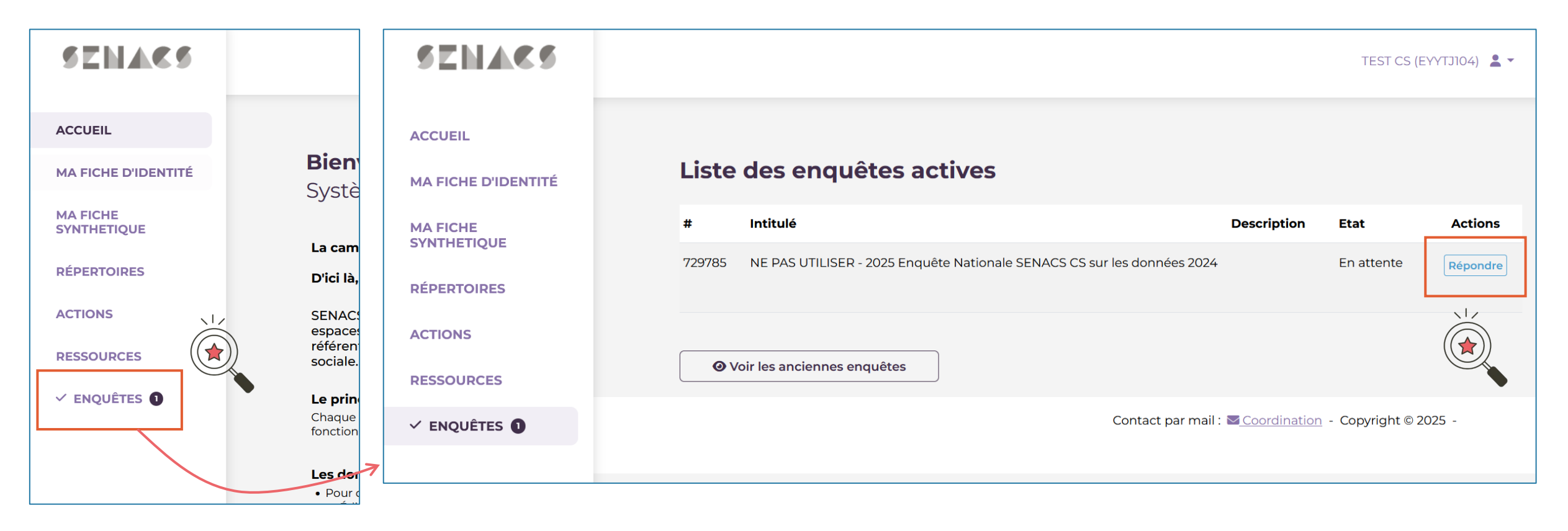

- → Pour accéder à l'enquête, sur la page d'accueil, cliquez sur **Enquêtes**.
- Dans l'onglet enquêtes, cliquez sur Répondre pour démarrer la saisie.
   Si vous souhaitez avoir accès aux anciennes enquêtes, cliquez sur Voir les anciennes enquêtes.

## Découvrir l'enquête

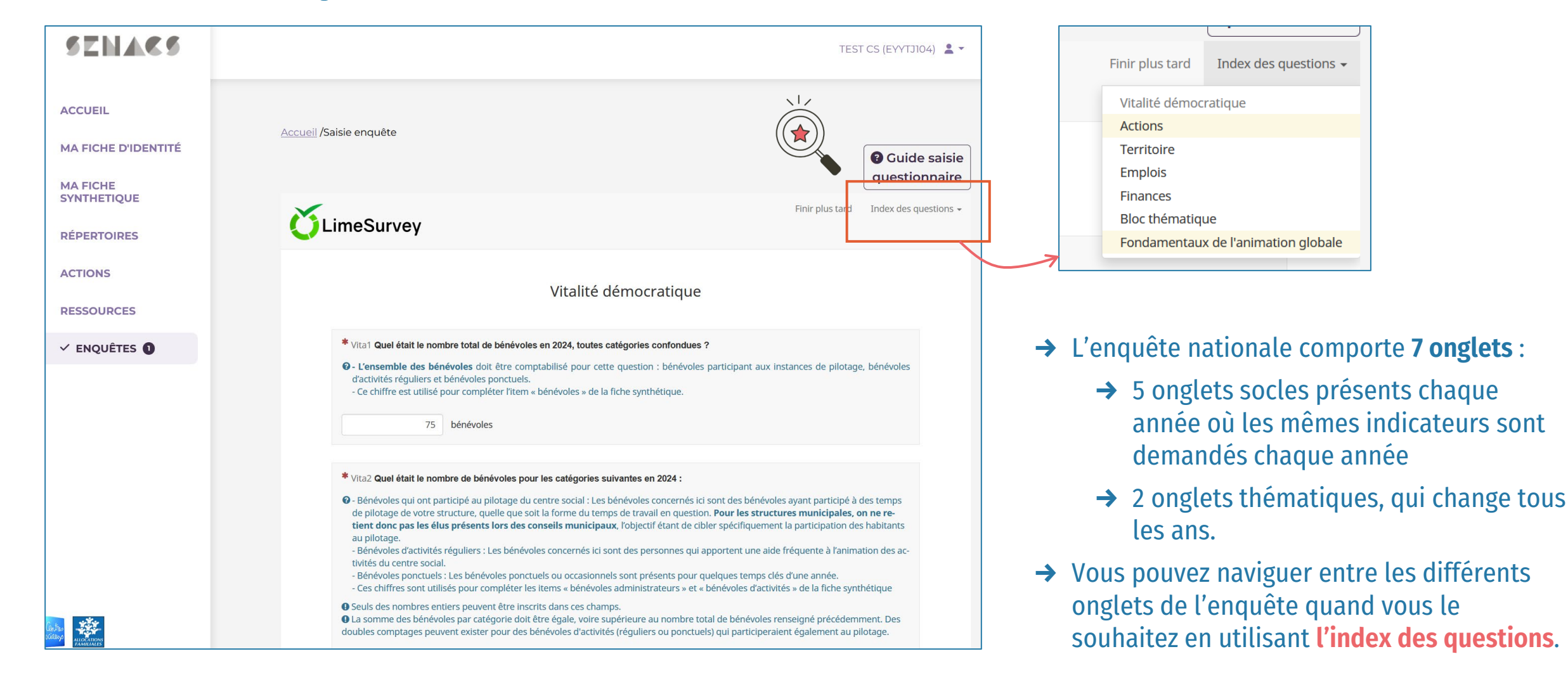

# Compléter l'enquête onglet par onglet

| SENACS                  | TEST CS (EYVTJI04) 🚊 👻                                                                                                    |
|-------------------------|----------------------------------------------------------------------------------------------------|
|                         | Benevoles o activites reguliers : 115 neures par personne en 2024                                                                                                    |
| ACCUEIL                 | Bénévoles ponctuels : <b>76 heures par personne en 2024</b>                                                                                                    |
| MA FICHE D'IDENTITÉ     | <ul> <li>Cet item vous permet de vérifier la cohérence des données que vous avez complété précédemment.</li> <li>Les nombres obtenus les onte ndivisant le nombre d'heures de bénévolat par le nombre de bénévoles (par catégorie).</li> <li>Les nombres obtenus sont arrondis à l'unité.</li> </ul> |
| MA FICHE<br>SYNTHETIQUE | * Vita6a Combien de bénévoles ont été formés en 2024 ?                                                                                                    |
| RÉPERTOIRES             | On entend le terme formation au sens large (organisme agréé ou non).                                                                                                    |
| ACTIONS                 | 20 penevoies                                                                                                    |
| RESSOURCES              | Vita6b Merci de préciser quels ont été les 3 thèmes principaux de formation :<br>• Yous pouvez indiquer de 1 à 3 thématique(s) de formation, une par champ.                                                                                                    |
| ✓ ENQUÊTES <b>①</b>     | • Veuillez donner au minimum une réponse                                                                                                    |
|                         | Thème 1 Blo                                                                                                    |
|                         | Thème 2 Bli                                                                                                    |
|                         | Thème 3 Blu                                                                                                    |
|                         |                                                                                                    |
|                         | Précédent                                                                                                    |
|                         | Contact par mail : 🜌 <u>Coordination</u> - Copyright © 2025 -                                                                                                    |

- → Un message d'erreur peut apparaitre dans les cas suivants :
  - Si vous n'avez pas répondu à l'ensemble des questions obligatoires de l'onglet
- → Si une erreur de saisie s'est glissée dans un champ de réponse (ex : certaines questions numériques ont des valeurs maximums autorisées).

- → Pour compléter l'enquête, répondez aux questions, puis validez et enregistrez les réponses de l'onglet en cliquant sur Suivant.
- Chaque changement de page (via le bouton précédent, suivant ou via l'index des questions) enregistre les données complétées.

|                                                                                                    | ×                  |
|----------------------------------------------------------------------------------------------------|--------------------|
| Vous n'avez pas répondu correctement à une ou plusieurs question<br>pas poursuivre tant que ces réponses ne sont pas valides. | s. Vous ne pourrez |
|                                                                                                    | Fermer             |

\* Vita3 Préciser la répartition par sexe et par âge des bénévoles qui ont participé au pilotage du centre social :

• Seuls des nombres entiers peuvent être inscrits dans ces champs.

• La somme par sexe et par âge doit être égale à 20, soit le nombre de bénévoles qui participent au pilotage du centre social indiqué précédemment (Vita2).

| Moins de 25 ans | 2  | personnes |
|-----------------|----|-----------|
| De 26 à 59 ans  | 10 | personnes |
| 60 ans et plus  | 7  | personnes |
| Homme           | 12 | personnes |
| Femme           | 8  | personnes |
|                 |    |           |

# Enregistrer & valider l'enquête

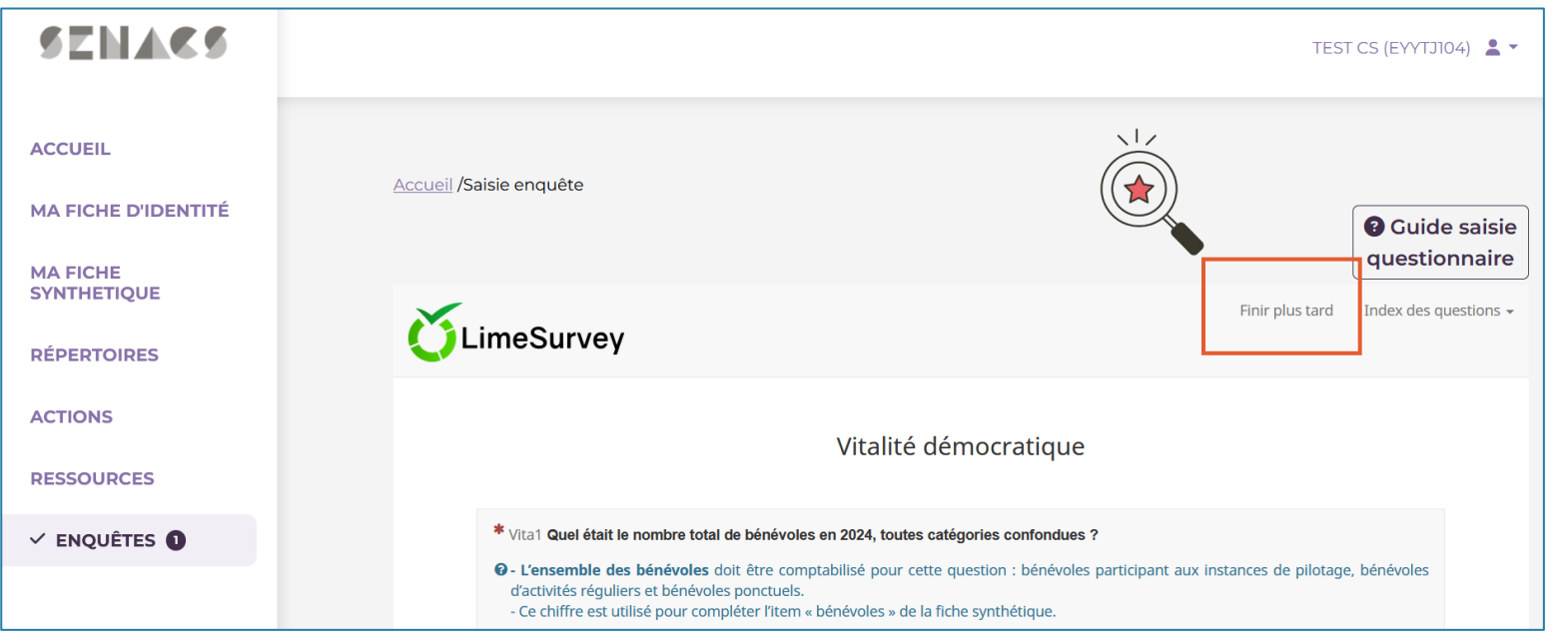

- → À tout moment, vous pouvez enregistrer vos réponses et quitter l'enquête en cliquant sur Finir plus tard (l'option est disponible en haut de chaque page).
- Tant que vous n'avait pas cliqué sur « Envoyer » à la fin du dernier onglet de l'enquête, vous pouvez revenir autant de fois que vous le souhaitez.

→ En arrivant à la fin du dernier onglet, le bouton
 « Envoyer » permet de valider définitivement la saisie du questionnaire.

### 🕫 Bon à savoir

Une fois le questionnaire envoyé, aucune modification ne sera possible sans une intervention de votre référent local CAF ou Fédération.

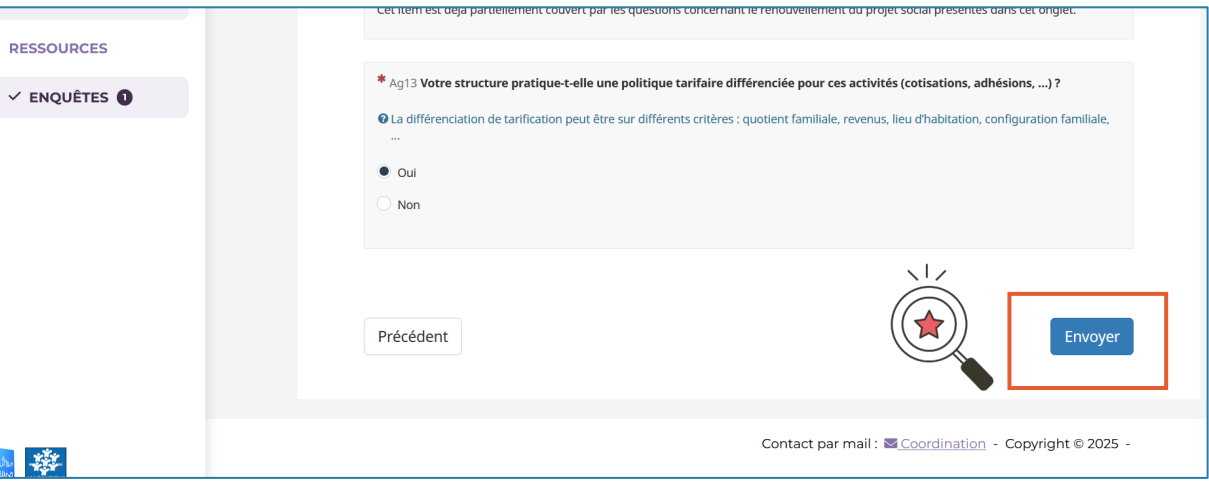

## Enquête envoyée

| SENACS                                                                   | TEST CS (EYYTJ104) 💄                                                                                                    |
|--------------------------------------------------------------------------|----------------------------------------------------------------------------------------------------|
| ACCUEIL<br>MA FICHE D'IDENTITÉ<br>MA FICHE<br>SYNTHETIQUE<br>RÉPERTOIRES | Accueil /Saisie enquête  Cuide saisie questionnaire  Cuide Survey                                                                                                    |
| ACTIONS                                                                  | Merci pour votre participation !                                                                                                    |
| RESSOURCES                                                               | vous pouvez des maintenant telecharger la <b>tiche synthetique</b> de votre structure (Unglet Ma fiche synthetique) qui reprendra cer-<br>tains grands éléments de l'enquête que vous venez de compléter, ainsi que certains éléments issus de votre fiche d'identité. |
| ✓ ENQUÊTES                                                               | Si ce n'est pas déjà fait, merci de mettre à jour votre fiche d'identité, c'est important, surtout cette année !<br>Imprimer vos réponses.                                                                                                    |

- → Une page vous indique la bonne validation de la saisie de votre enquête.
- → Vous pouvez dès à présent
  - ➔ Télécharger vos réponses (en cliquant sur Enquêtes, voir ci-dessous)
  - Télécharger votre fiche synthétique (en cliquant sur Ma fiche synthétique, voir page 11)

- → En cliquant sur « Télécharger mes réponses », vous pouvez accéder à l'ensemble de vos réponses, dans un fichier Excel préparé (voir page 12)
- → Vous pouvez télécharger vos réponses à l'enquête en cours et aux précédentes à tout moment.

| SENACS                         |                                                                                   |                                     | TEST CS (EYYTJ104) 💄 🔻                            |
|--------------------------------|-----------------------------------------------------------------------------------|-------------------------------------|---------------------------------------------------|
| ACCUEIL<br>MA FICHE D'IDENTITÉ | Liste des enquêtes actives                                                        |                                     | )                                                 |
| MA FICHE                       | # Intitulé                                                                        | Description Etat                    | Actions                                           |
| RÉPERTOIRES                    | 729785 NE PAS UTILISER - 2025 Enquête Nationale SENACS CS sur<br>les données 2024 | ✓ Envoyée le 03/31/2025             | Télécharger mes réponses<br>Comparer mes réponses |
| ACTIONS                        |                                                                                   |                                     |                                                   |
| RESSOURCES                     | • Voir les anciennes enquêtes                                                     |                                     |                                                   |
| ✓ ENQUÊTES ①                   |                                                                                   | Contact par mail : Coordination - ( | Copyright © 2025 -                                |
|                                |                                                                                   |                                     |                                                   |

## La fiche synthétique

- → La fiche synthétique est un document PDF produit à la demande (de manière automatisée) par le site Senacs dès qu'une structure a complété l'enquête.
- → Les indicateurs présents dans cette fiche s'appuient sur :
  - → Quelques items de la fiche d'identité (mode de gestion, territoire, géographie prioritaire)
  - → Des indicateurs clés renseignés par les structures dans la campagne nationale en cours (ou sur la dernière campagne si la campagne est terminée)
    - → Publics et répartition par âge
    - ➔ Bénévoles et heures de bénévolat
    - ➔ Ressources humaines
    - → Finances

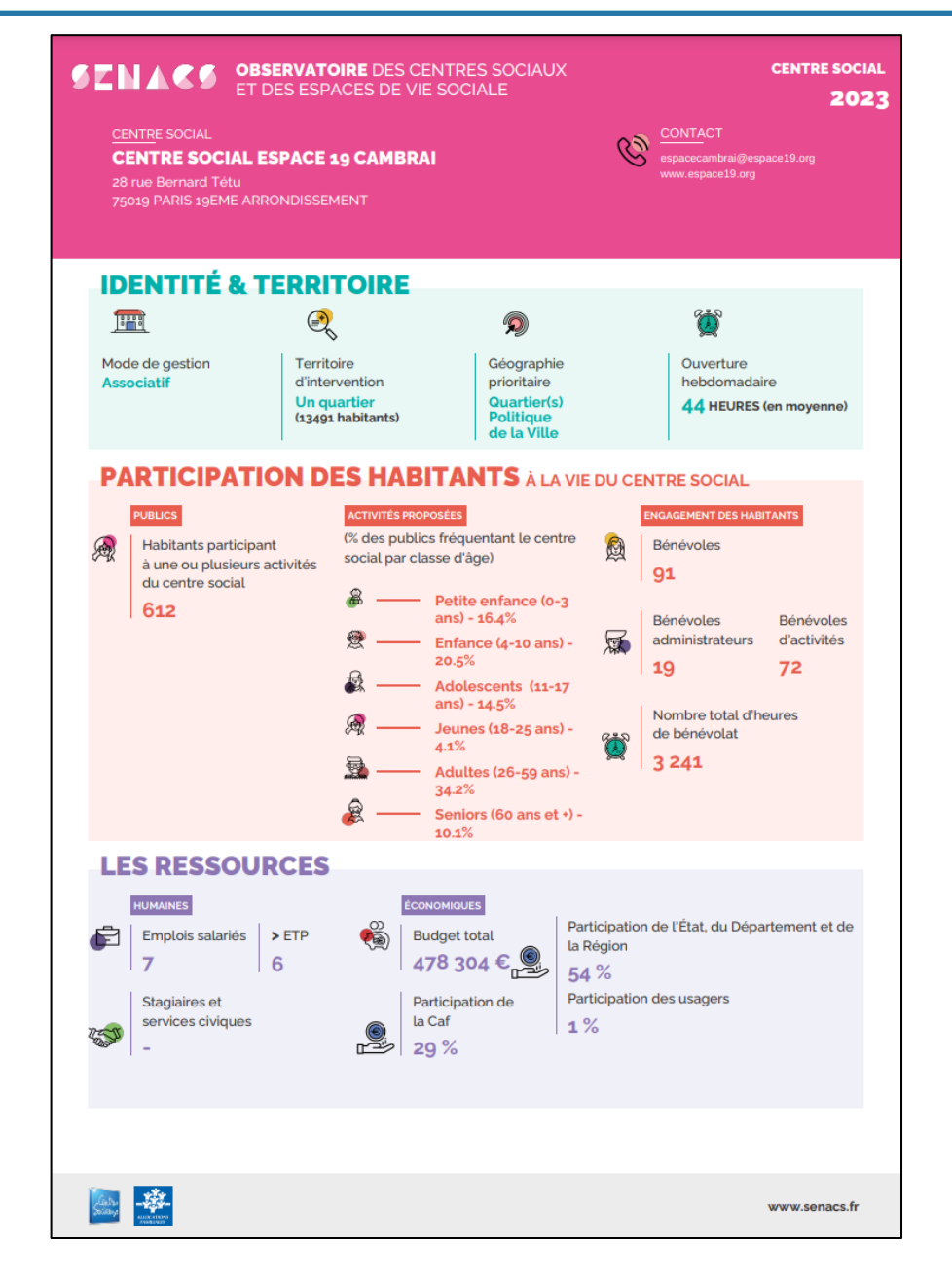

## L'export des réponses

Vos réponses sont compilées dans un fichier Excel. Pour chaque onglet de données brutes, vous avez accès à un onglet de données mis en forme.

| K E                                                                                                    | 🗴 Enregistrement automatique 🂽 🖫 🏷 < 🏱 🗢 240415 CS - Version Struc • Dernière modification : 31/05/2024 🗸 🖉 Rechercher |                                                       |                       |                                  |                                                                                                    |                            |                                                          |                                      |                                          | · · · ×                |                       |                            |                                      |                        |
|----------------------------------------------------------------------------------------------------|----------------------------------------------------------------------------------------------------|-------------------------------------------------------|-----------------------|----------------------------------|----------------------------------------------------------------------------------------------------|----------------------------|----------------------------------------------------------|--------------------------------------|------------------------------------------|------------------------|-----------------------|----------------------------|--------------------------------------|------------------------|
| Fichier Accueil Insertion Mise en page Formules Données Révision Affichage Automatiser Compléments Aide Antidote Acrobat |                                                                                                    |                                                       |                       |                                  |                                                                                                    |                            |                                                          |                                      | B Partager ~                             |                        |                       |                            |                                      |                        |
| Coller                                                                                                    | , <mark>∛</mark><br>, ⊡ ~                                                                                              | Calibri $\sim$ G     I $\leq$ $\sim$ $\square$ $\sim$ |                       | ≡ <u>=</u> ₽₽<br>≡ = ⊡ ₽<br>20 ₽ | Standard         ✓           Image: V         000           Image: V         000           Image: V         000 | Mise en for<br>Mettre sous | me conditionnelle ¥<br>s forme de tableau ¥<br>ellules ¥ | Insérer ×<br>Supprimer ×<br>Format × | ∑ ~ <sup>2</sup> 2∀ ~<br>↓ ~ ,○ ~<br>♦ ~ | Compléments            | Analyse de<br>données | Créer un PE<br>partager le | DF et Créer un l<br>lien partager vi | PDF et le<br>a Outlook |
| Presse                                                                                                    | Presse-papiers Ts Police Ts Alignement Ts Nombre Ts Styles Cellules Édition Compléments Adobe Acrobat                  |                                                       |                       |                                  |                                                                                                    |                            |                                                          |                                      |                                          |                        | ~                     |                            |                                      |                        |
| K30                                                                                                    | ~ 1                                                                                                    | $\times \checkmark f_{x} \sim$                        |                       |                                  |                                                                                                    |                            |                                                          |                                      |                                          |                        |                       |                            |                                      | ^                      |
|                                                                                                    | А                                                                                                    | В                                                     | С                     | D                                | E                                                                                                    | F                          | G                                                        | н                                    | I                                        | J                      | К                     | L                          | М                                    | N                      |
| 1                                                                                                    |                                                                                                    |                                                       |                       |                                  |                                                                                                    |                            |                                                          |                                      |                                          |                        |                       |                            |                                      |                        |
| 3                                                                                                    |                                                                                                    |                                                       |                       |                                  |                                                                                                    |                            |                                                          |                                      |                                          |                        |                       |                            |                                      |                        |
| 4                                                                                                    |                                                                                                    |                                                       |                       |                                  |                                                                                                    |                            |                                                          |                                      |                                          |                        |                       |                            |                                      |                        |
| 5                                                                                                    |                                                                                                    | _                                                     |                       | Bienvenu                         | e dans l'outil                                                                                                  | d'extraction               | des données is                                           | sues de l'enquête                    | nationale des                            | centres soci           | aux                   |                            |                                      |                        |
| 6<br>7                                                                                                    |                                                                                                    | _                                                     |                       |                                  |                                                                                                    | Enq                        | uête 2025 sur le                                         | es données 2024                      |                                          |                        |                       |                            |                                      |                        |
| 8                                                                                                    |                                                                                                    |                                                       |                       |                                  |                                                                                                    |                            |                                                          |                                      |                                          |                        |                       |                            |                                      |                        |
| 9                                                                                                    |                                                                                                    |                                                       |                       |                                  |                                                                                                    |                            |                                                          |                                      |                                          |                        |                       |                            |                                      |                        |
| 10                                                                                                    |                                                                                                    | Ce fichier Excel                                      | est constitué         | de 11 onglets :                  |                                                                                                    |                            |                                                          |                                      |                                          |                        |                       |                            |                                      |                        |
| 11                                                                                                    |                                                                                                    | - 1 onglet d'acc                                      | ueil<br>Ionnáco hrute | Nita Dáma A                      | stions Torritoi                                                                                                 | ro T. Emploio I            | Einansos Thémat                                          | iau ool                              |                                          |                        |                       |                            |                                      |                        |
| 13                                                                                                    |                                                                                                    | - 7 onglets de t                                      | présentation d        | les données (Vit                 | a Démo T. Acti                                                                                                  | ons T. Territoi            | re T. Emplois T. Fi                                      | nques)<br>nances T. Thématio         | ues T)                                   |                        |                       |                            |                                      |                        |
| 14                                                                                                    |                                                                                                    | , englete te p                                        |                       |                                  |                                                                                                    |                            | ie i, ciipieie i, ii                                     | indirecto i) internatio              |                                          |                        |                       |                            |                                      |                        |
| 15                                                                                                    |                                                                                                    | Chaque onglet                                         | de données b          | orutes est suivi o               | l'un onglet de                                                                                                  | présentation d             | les données, qui r                                       | net en forme les rés                 | sultats pour tou                         | tes les <b>questio</b> | ns quantita           | tives et sen               | n <b>i-fermées</b> .                 |                        |
| 17                                                                                                    |                                                                                                    | Pour les questi                                       | ons qualitativ        | es (questions o                  | uvertes, répon                                                                                                  | ses « autres »),           | , vous trouverez l                                       | a liste des questions                | s disponibles à o                        | haque fin d'or         | nglet de pré          | sentation, l               | es données                           |                        |
| 18                                                                                                    |                                                                                                    | brutes étant à                                        | retrouver dan         | is l'onglet de do                | nnées brutes li                                                                                                 | ées.                       |                                                          |                                      |                                          |                        |                       |                            |                                      |                        |
| 19                                                                                                    |                                                                                                    | D                                                     |                       |                                  |                                                                                                    |                            |                                                          |                                      |                                          |                        |                       |                            |                                      |                        |
| 20                                                                                                    |                                                                                                    | Pour toutes <b>qu</b>                                 | estions, com          | nentaires, ou de                 | emandes d'ajou                                                                                                  | its futurs, vous           | s pouvez nous cor                                        | itacter a l'adresse s                | uivante : <b>anima</b>                   | cion.senacs@g          | mail.com              |                            |                                      |                        |
| 22                                                                                                    |                                                                                                    |                                                       |                       |                                  |                                                                                                    |                            |                                                          |                                      |                                          |                        |                       |                            |                                      |                        |
| 23                                                                                                    |                                                                                                    |                                                       |                       |                                  |                                                                                                    |                            |                                                          |                                      |                                          |                        |                       |                            |                                      |                        |
| 24                                                                                                    |                                                                                                    |                                                       |                       |                                  |                                                                                                    |                            |                                                          |                                      |                                          |                        |                       |                            |                                      |                        |
| 25                                                                                                    |                                                                                                    |                                                       | . 1                   |                                  |                                                                                                    |                            |                                                          |                                      |                                          |                        |                       |                            |                                      |                        |
| 27                                                                                                    |                                                                                                    |                                                       |                       | $\leq$                           |                                                                                                    |                            |                                                          |                                      |                                          |                        |                       |                            |                                      |                        |
| 28                                                                                                    |                                                                                                    |                                                       | ((                    |                                  |                                                                                                    |                            |                                                          |                                      |                                          |                        |                       |                            |                                      |                        |
| 29                                                                                                    |                                                                                                    |                                                       | ((7                   | 了))                              |                                                                                                    |                            |                                                          |                                      |                                          |                        |                       |                            |                                      |                        |
| 30                                                                                                    |                                                                                                    |                                                       |                       | 2                                |                                                                                                    |                            |                                                          |                                      |                                          |                        |                       |                            |                                      |                        |
| 32                                                                                                    |                                                                                                    |                                                       |                       |                                  |                                                                                                    |                            |                                                          |                                      |                                          |                        |                       |                            |                                      |                        |
| 33                                                                                                    | _                                                                                                    |                                                       |                       |                                  |                                                                                                    |                            |                                                          |                                      |                                          |                        |                       |                            |                                      |                        |
| 34                                                                                                    |                                                                                                    |                                                       |                       |                                  |                                                                                                    |                            |                                                          |                                      |                                          |                        |                       |                            |                                      |                        |
| <                                                                                                    | >                                                                                                    | Accueil Vita D                                        | émo Vita D            | Démo T Action                    | ns Actions T                                                                                                    | Territoire                 | Territoire T E                                           | nplois Emplois T                     | Finances F                               | inances T Th           | néi ••• +             | : •                        |                                      |                        |
|                                                                                                    |                                                                                                    |                                                       |                       |                                  |                                                                                                    |                            |                                                          |                                      |                                          |                        |                       |                            |                                      |                        |

| Les bénévoles - Synthèse                                                                   |         |             |  |  |  |
|--------------------------------------------------------------------------------------------|---------|-------------|--|--|--|
|                                                                                            | Réponse | Pourcentage |  |  |  |
| Bénévoles qui ont participé au pilotage du centre social                                   | 50      | 50%         |  |  |  |
| Bénévoles d'activités réguliers                                                            | 30      | 30%         |  |  |  |
| Bénévoles ponctuels                                                                        | 50      | 50%         |  |  |  |
| Nombre de bénévoles total                                                                  | 100     |             |  |  |  |
| Nombre d'heures de bénévolat :<br>Bénévoles qui ont participé au pilotage du centre social | 500     | 38%         |  |  |  |
| Nombre d'heures de bénévolat :<br>Bénévoles d'activités réguliers                          | 600     | 46%         |  |  |  |
| Nombre d'heures de bénévolat :<br>Bénévoles ponctuels                                      | 200     | 15%         |  |  |  |
| Nombre d'heures de bénévolat : Ensemble                                                    | 1 300   |             |  |  |  |
| Equivalence en ETP des heures de bénévolat dans les<br>instances                           | 0,3     |             |  |  |  |
| Equivalence en ETP des heures de bénévolat d'activités<br>réguliers                        | 0,4     |             |  |  |  |
| Equivalence en ETP des heures de bénévolat d'activités<br>ponctuels                        | 0,1     |             |  |  |  |
| Equivalence en ETP des heures de bénévolat :<br>Ensemble                                   | 0,8     |             |  |  |  |

| Les emplois salariés                           |          |      |          |        |  |  |  |  |
|------------------------------------------------|----------|------|----------|--------|--|--|--|--|
|                                                | Rép      | onse | Pourc    | entage |  |  |  |  |
|                                                | Salariés | ETP  | Salariés | ETP    |  |  |  |  |
| CDI hors Emplois aidés                         | 10       | 9,0  | 19%      | 20%    |  |  |  |  |
| CDI Emplois aidés                              | 9        | 8,0  | 17%      | 18%    |  |  |  |  |
| CDII                                           | 8        | 7,0  | 15%      | 16%    |  |  |  |  |
| CDD hors emplois aidés, CEE compris            | 7        | 6,0  | 13%      | 13%    |  |  |  |  |
| CDD Emplois aidés (CUI,)                       | 6        | 5,0  | 11%      | 11%    |  |  |  |  |
| Sous-total : emplois hors contrats spécifiques | 40       | 35,0 | 74%      | 78%    |  |  |  |  |
| Contrats d'apprentissage                       | 5        | 4,0  | 9%       | 9%     |  |  |  |  |
| Contrats de professionnalisation               | 4        | 3,0  | 7%       | 7%     |  |  |  |  |
| Adultes relais                                 | 3        | 2,0  | 6%       | 4%     |  |  |  |  |
| Autres contrats                                | 2        | 1,0  | 4%       | 2%     |  |  |  |  |
| Sous-total : contrats spécifiques              | 14       | 10,0 | 26%      | 22%    |  |  |  |  |
| Total : Ensemble de l'équipe salariée          | 54       | 45,0 | 100%     | 100%   |  |  |  |  |